## **Table of Contents**

| Logging into Your IHCC Accounts                 | p. 2-3 |
|-------------------------------------------------|--------|
| Finding Your IHCC ID#                           | p. 4   |
| Logging into WIN                                | p. 5   |
| Accessing the High School Programs Group        | p. 6   |
| What Can I Find in WIN?                         | p. 7   |
| Grades and Unofficial Transcripts               | p. 8-9 |
| Official Transcript Request                     | p. 10  |
| Create an Account and Application (Dual Enroll) |        |
| Updating Your Profile Information               | p. 12  |
| Registering for Classes                         | p. 13  |
| Dropping a Class                                | p.14   |
| Accessing Your IHCC Email                       | p. 15  |
| Forwarding Your Email                           | p. 16  |

### Logging In

# For WIN, MyHills, and your IHCC email, your login information will be the same.

Your email/username will be firstname\_lastname@stu.indianhills.edu

(example: Susie Student's email would be susie\_student@stu.indianhills.edu)

\*If you have never logged in before, click 'Forgot my password'?

- 1. Complete the CAPTCHA and click Next. You will then be prompted to choose your method of receiving your verification code, either phone or email.
- 2. You will then be prompted to create a new password. Your new password must meet the following criteria:
  - Must be at least 12 characters in length
  - Must include an uppercase and lowercase letter
  - Must include one number

\*If you <u>have previously logged in</u> to MyHills and/or reset your password, your password will be the same.

\*If you need to <u>reset</u> your password, click the 'Forgot my password' and follow the promptings.

\*You will also need to set up your multifactor authentication system. If you do not have a smartphone or other smart device to download the authenticator on, please talk to your counselor first and if unable to assist, contact our IT at 641-683-5333 or helpdesk.email@indianhills.edu.

# For Dual Enroll, you will use the username and password you created when first creating your IHCC account.

NOTE: After 5 unsuccessful password attempts you will be locked out of your account.

### Download and Install the Microsoft Authenticator App

1. On your mobile device, go to your app store and install the latest version of the Microsoft Authenticator App. Make sure you will have access to this device any time you will need to login to an IHCC account. If for some reason you can't use your device with Microsoft Authenticator or do not have a device, contact the IT dept to be issued an alternative authentication option.

Set Up Multi-Factor Authentication

- On a computer or another separate device from your mobile device, go to https://aka.ms/mfasetup *or* sign into your email with your username and password. After signing in you'll be prompted to enter additional verification information. Press Next.
- 2. On this next page, click Next in the bottom right one you have successfully installed the Microsoft Authenticator App on your mobile device.
- 3. Open the Authenticator App on your mobile and allow notifications if prompted, then add an account
  - a. For <u>Apple iOS users</u>, tap the + icon in the top right-hand side of the screen to add an account
  - b. For <u>Android users</u>, tap the three dots icon in the top right-hand side of the screen and select add account from the drop-down menu
- 4. When asked what kind of account you are adding, select work or school account
- 5. Select the option to Scan a QR Code then click Next on the computer. (If the Scan a QR Code option doesn't appear, back up a step or close the app and reopen it.)
- 6. Use your device's camera, that was just opened by the Authenticator App, to scan the QR Code displayed on your computer screen. After scanning the QR code, press Next on your computer.
- 7. Now you will test your Authenticator App to make sure it works. Check your device for a notification and approve the sign in.
- 8. After approving the sign in, you will see Notification Approved appear on the computer screen. Click Next to continue.
- 9. You are now finished. You will then see the page below, but you do not need to configure an App Password. Go ahead and close out of this browser page.

NOTE: If you get a new phone or device or must replace your device that you use for the authenticator, you will need to contact our IT (641-683-5333) to reset up the app before you can login to your account again.

### Finding Your Student ID#:

-Log in to Dual Enroll (indianhills.dualenroll.com)

-To find your Indian Hills student ID#, go to your profile page.

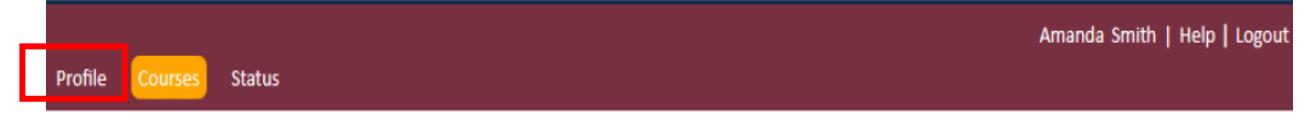

-Then click the Academics tab on the right side of the page and you will find your ID# at the top of the page.

|                         |         | PROFILE OPTIONS      |
|-------------------------|---------|----------------------|
| COLLEGE STUDENT NUMBER: | 0123456 | Account              |
|                         |         | Student Address      |
|                         |         | Student Demographics |
|                         |         | Terms and Conditions |
|                         |         | FERPA Consent        |
|                         |         | Parent Information   |
|                         |         | High School          |
|                         |         | Academics            |
|                         |         | Documents            |
|                         |         | Course History       |
|                         |         | Select Courses       |

#### IHCC Hub-WIN

- 1. go directly to WIN by going to win.indianhills.edu OR
- 2. Go to the Indian Hills website <u>www.indianhills.edu</u> and click WIN located in the top right corner.

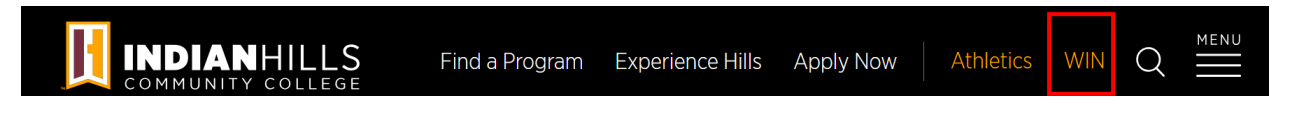

If you are on a mobile phone/tablet you will need to click the menu line icon and the WIN link will be across the bottom.

| -                 |   |               |
|-------------------|---|---------------|
| COMMUNITY COLLEGE | Q | MENU          |
|                   |   |               |
| I want to         |   | $\overline{}$ |

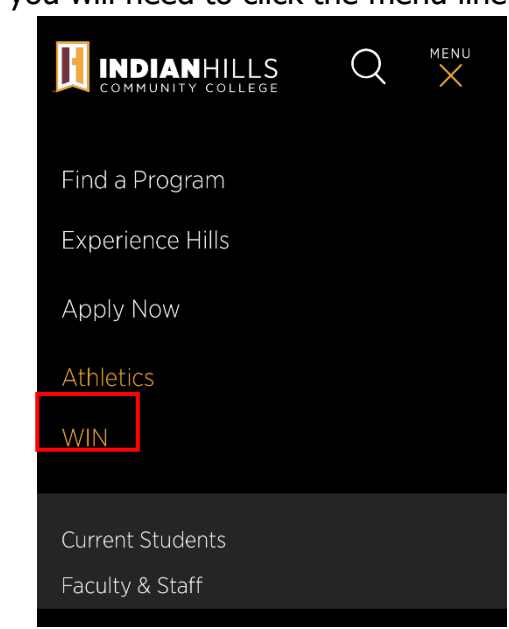

- 3. Log in to WIN using your IHCC email address and password. Then we recommend bookmarking the WIN page on your computer for easy access in the future!
- 4. Once logged into WIN, scroll down to groups and click 'view all'

| Groups     | View all |
|------------|----------|
| College 🕨  | •        |
| University |          |
|            |          |
| Pages      | View all |

- 5. Find the IHCC Connect 2 College/High School Programs group, then head to that page!
- 6. On the group page, click 'High School Students'

| IHCC Connect 2 College/High School Programs                           |        |
|-----------------------------------------------------------------------|--------|
| Discussion 1 Info Resources                                           |        |
| IHCC Connect 2 College/High School Programs                           | +      |
| Resources                                                             | Name 🛧 |
| Concurrent Enrollment Instructors                                     | \$     |
| High School Students                                                  | \$     |
| Connect 2 College/High School Programs Staff<br>We are here to help!! | *      |

7. This will be your one stop page for links to your MyHills, Dual Enroll, IHCC email, grades, unofficial and official transcripts, and the IHCC student handbook.

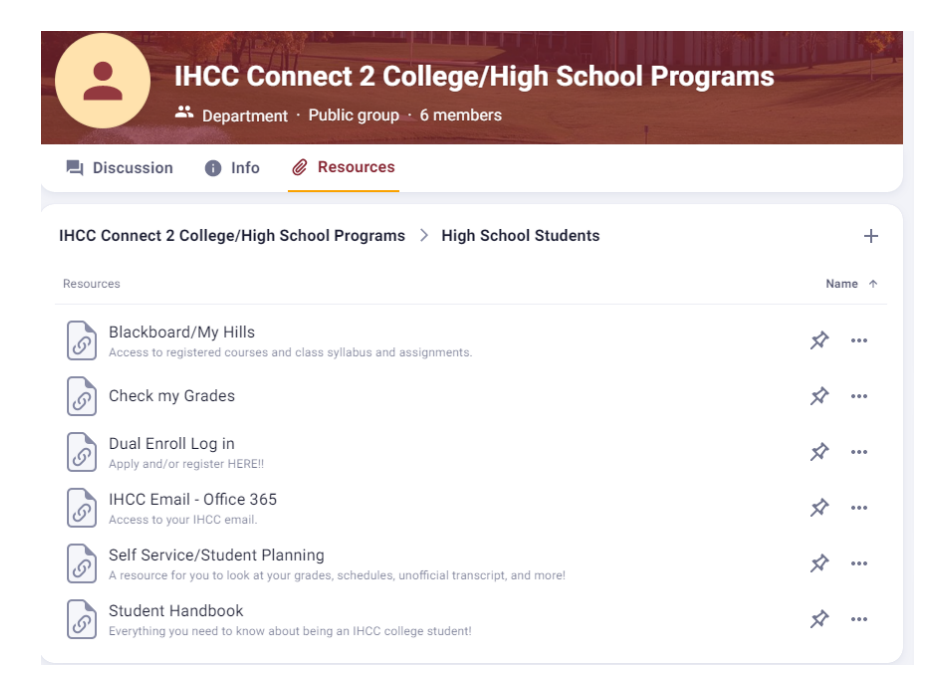

# 8. To save the group to your shortcuts in WIN, click the star in the top corner of the group page.

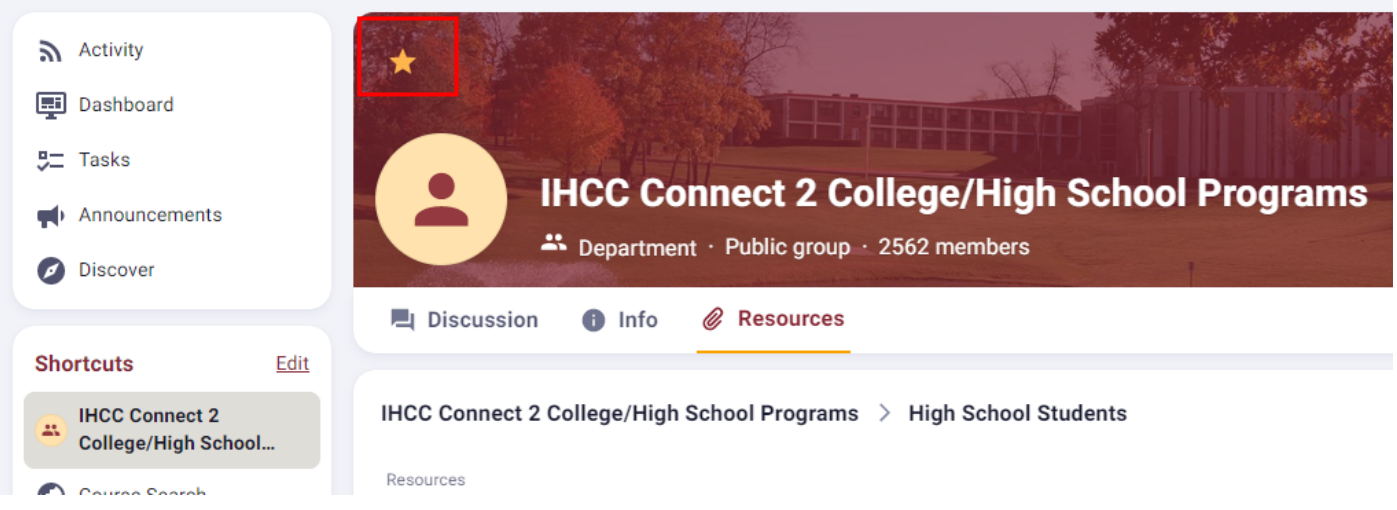

# 9. To see updates regarding High School Programs activities or events, click the Discussion tab at the top of the group page.

| IHCC Connect 2 College/High School Programs |                |
|---------------------------------------------|----------------|
| Discussion Info Resources                   |                |
| ılı 🛋 🖉 🖜 🖿                                 | > Post         |
| Recent Posts                                | Q Search posts |

**\*\***You can also access many other things through WIN including Microsoft 365 products, other activity groups and pages, and any other resources you may need. Feel free to explore the site and join groups or pin resources to your shortcuts for easy access.

### **Grades and Transcripts**

If you need to see your current grade for a class go to your MyHills and click the Grades tab. Your classes should appear with your grade information.

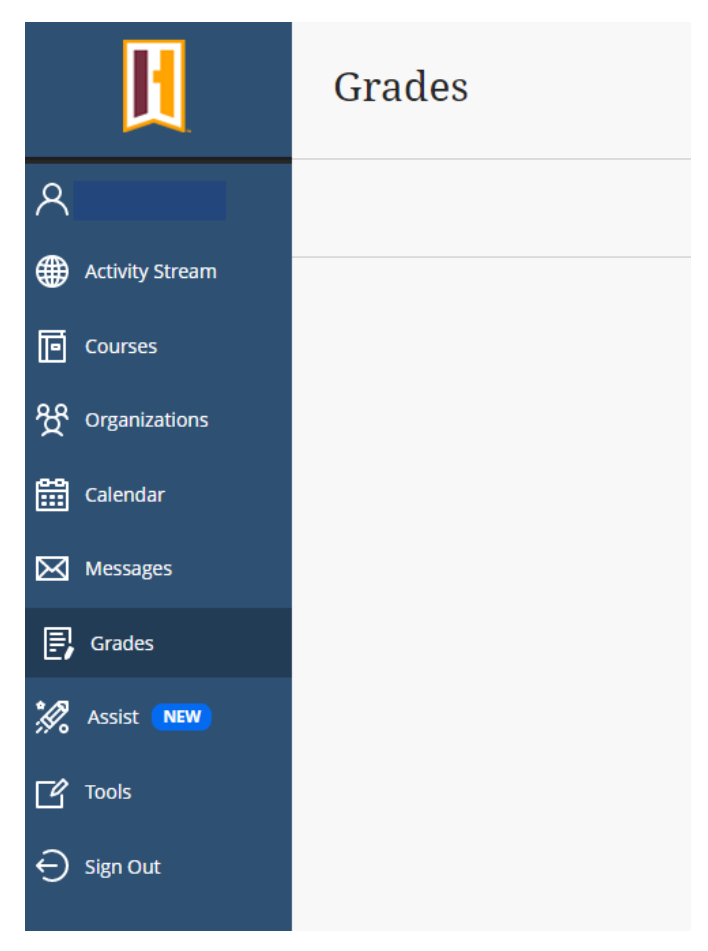

If you need to see what classes you have taken previously, your past grades or if you need to access an <u>unofficial</u> transcript, you can access this in 2 ways in WIN.

**a.** In the High School Programs Group, go to High School Students.

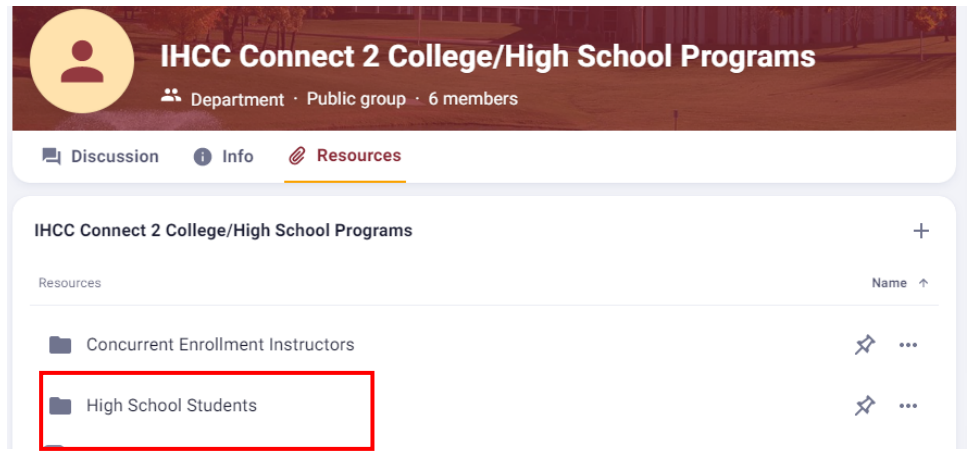

Then click the Self Service/Student Planning link.

| IHCC Connect 2 College/High School Programs                                                                             |        |
|----------------------------------------------------------------------------------------------------|--------|
| El Discussion 1 Info @ Resources                                                                                        |        |
| IHCC Connect 2 College/High School Programs $ ightarrow$ High School Students                                           | +      |
| Resources                                                                                                    | Name 🛧 |
| Blackboard/My Hills<br>Access to registered courses and class syllabus and assignments.                                 | * …    |
| Check my Grades                                                                                                    | * …    |
| Dual Enroll Log in           Apply and/or register HERE!!                                                               | * …    |
| IHCC Email - Office 365<br>Access to your IHCC email.                                                                   | * …    |
| Self Service/Student Planning<br>A resource for you to look at your grades, schedules, unofficial transcript, and more! | *      |
| Student Handbook<br>Everything you need to know about being an IHCC college student!                                    | * …    |

This will open a new page and there should be an option to view your unofficial transcript.

a. Once in WIN, click the Dashboard tab on the left side of your page. Then hover over the Academic Planning box and click the Unofficial Transcript tab.

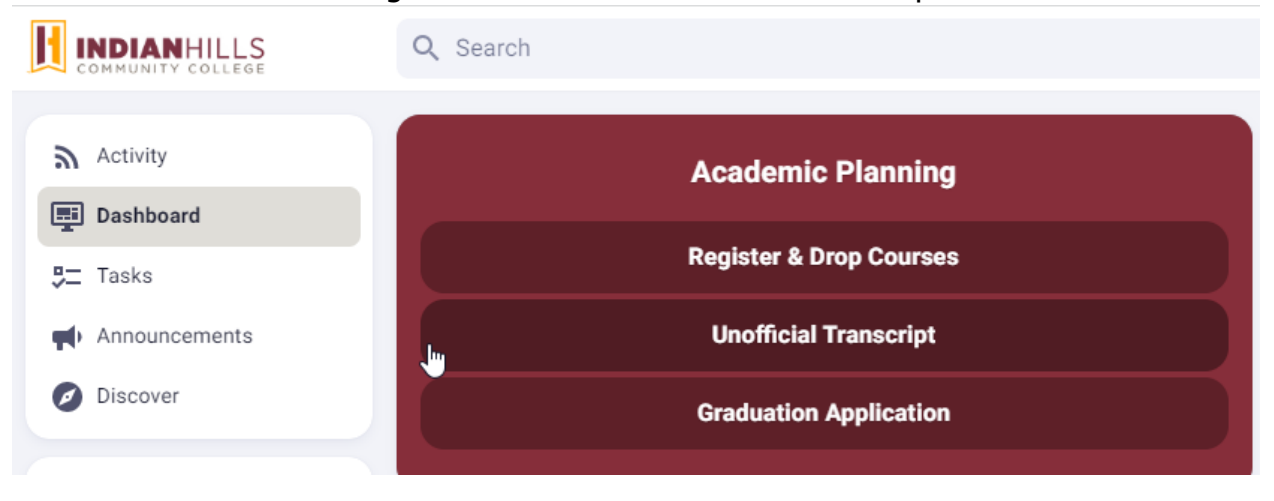

### If you need to have an <u>official</u> transcript sent to a school or employer, go to the High School Students page in the High School Programs Group. Then click Transcript Request.

\*Transcripts are *\$5 per transcript*. Payment is due at the time you order your transcript so make sure you have your payment information ready.

\*\*Make sure you enter the correct email or contact information for the person you want your transcript sent to otherwise *you will be charged again to resend it*.

| IHCC Connect 2 College/High School Programs > High School Students                                                                                                    |              |
|----------------------------------------------------------------------------------------------------|--------------|
| Resources                                                                                                    | Na           |
| Blackboard/My Hills<br>Access to registered courses and class syllabus and assignments.                                                                                                    | \$           |
| Check my Grades                                                                                                    | $\checkmark$ |
| Dual Enroll Log in           Apply and/or register HERE!!                                                                                                    | $\checkmark$ |
| IHCC Email - Office 365<br>Access to your IHCC email.                                                                                                    | $\checkmark$ |
| Self Service/Student Planning<br>A resource for you to look at your grades, schedules, unofficial transcript, and more!                                                                    | $\checkmark$ |
| Student Handbook<br>Everything you need to know about being an IHCC college student!                                                                                                    | Ŕ            |
| Image: Second system         Transcript Request           Order your official transcript to be sent to colleges or employees. Cost is \$5 per transcript with payment due at the time of y | Ŕ            |

### **Dual Enroll- Account Creation and Application**

-To apply or to register for classes, go to Dual Enroll. indianhills.dualenroll.com

<u>\*If you have used Dual Enroll before you can just log in and register for classes.</u>

*If you have never completed the account/application creation process*, click 'Create my Account'. *You will need your Social Security Number in order to complete this process.* 

| New stude | ents              |
|-----------|-------------------|
|           | CREATE MY ACCOUNT |

-Walk through each of the steps, making sure to click 'Update' at the bottom of each section to save your information on each page. *If you do not click update, you will have to complete the section again.* 

-Once you have completed your application you can register for classes.

-If you have previously started or completed an account, login using the username and password you created.

| Log in to your o                  | existing DualEnroll account         |                                                                                                    |
|-----------------------------------|-------------------------------------|----------------------------------------------------------------------------------------------------|
| USERNAME:                         | 2                                   |                                                                                                    |
| PASSWORD:                         |                                     |                                                                                                    |
| <u>Forgot</u><br><u>Need to e</u> | LOGIN<br>your username or password? | If you cannot remember your<br>username or password, click<br>the Forgot link and follow the<br>prompts. |

If you are logged in but need to change your username or password or if you need to update your contact information, you can update this information by going to your profile page and clicking the appropriate tab on the right.

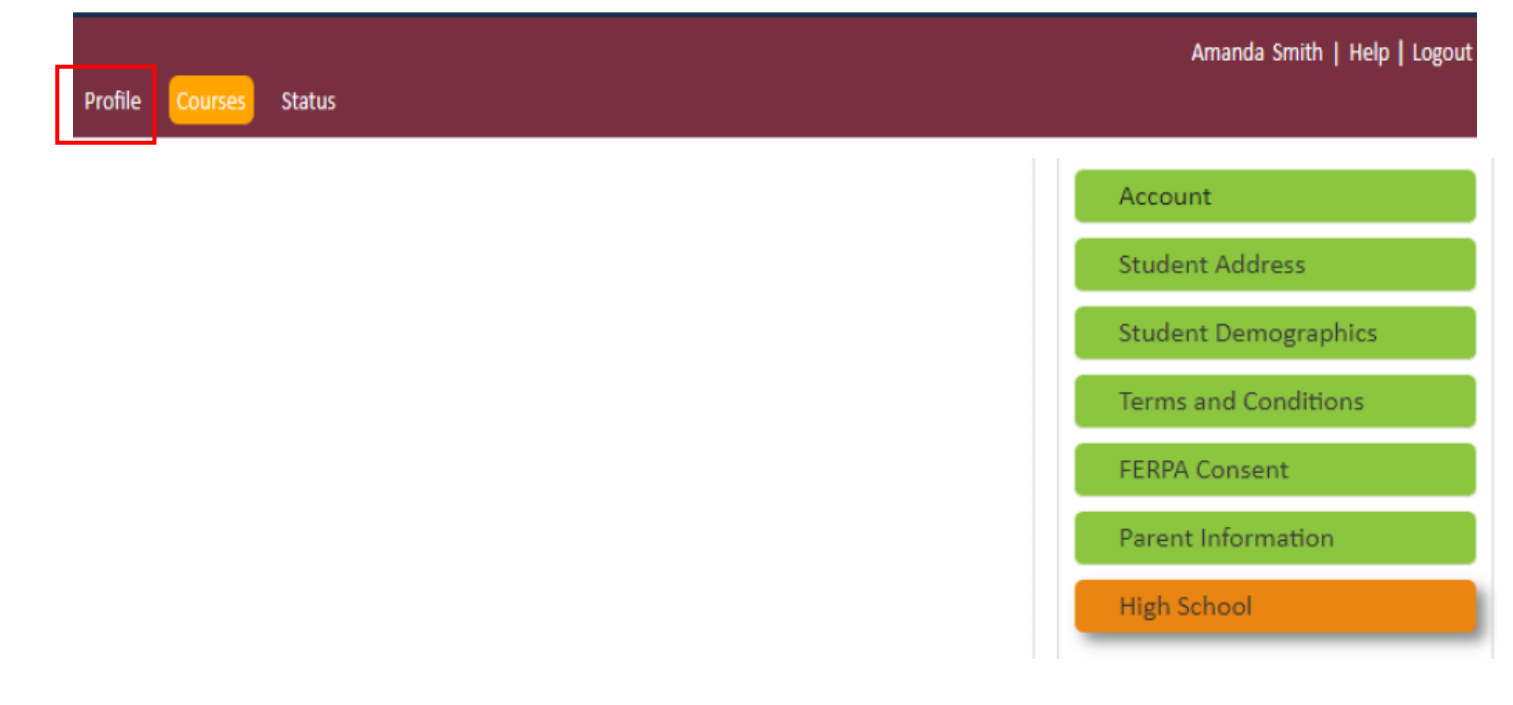

### **Register for a Class**

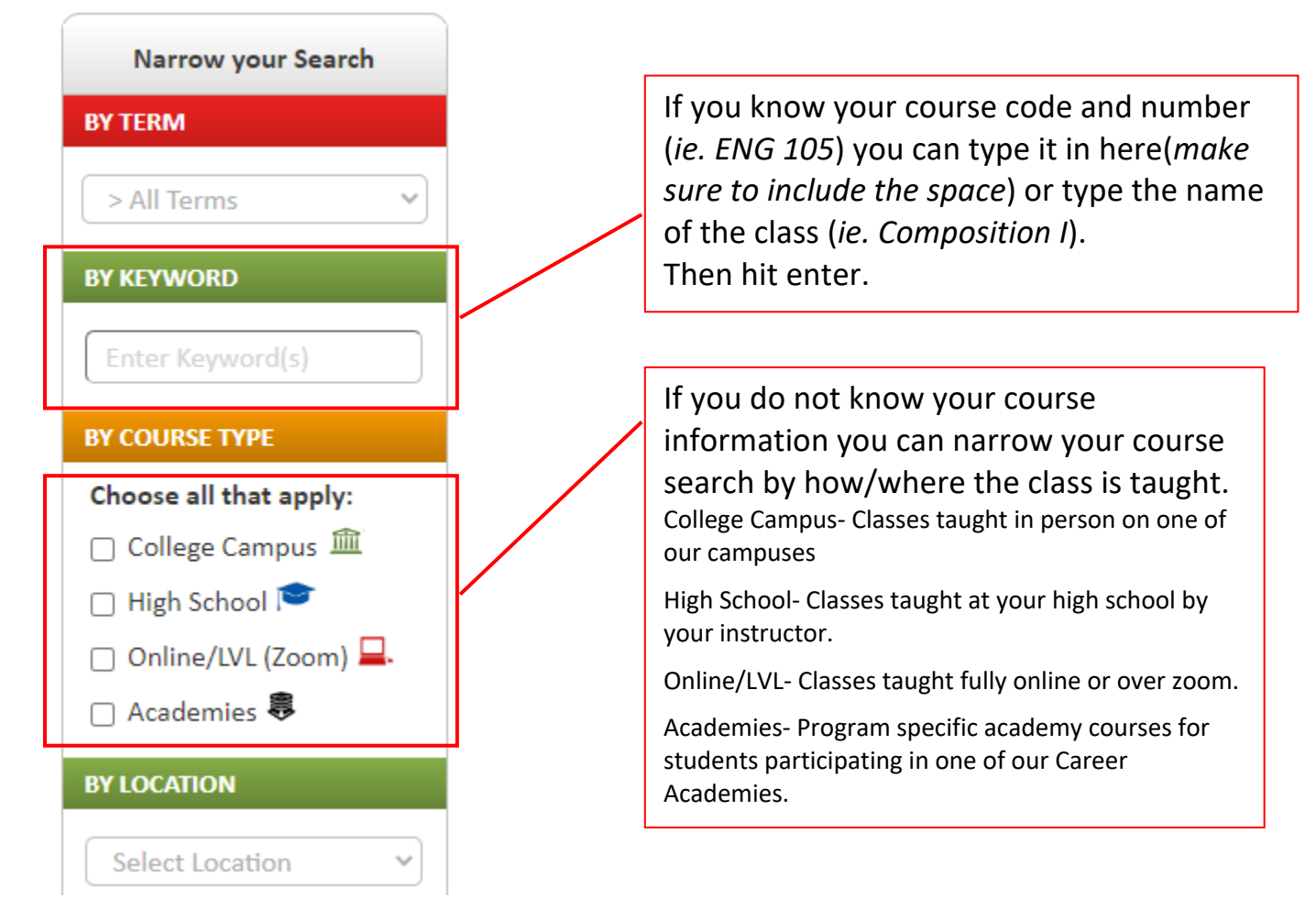

Once you hit enter on your search, your course should appear. Click the blue link to see available sections.

| Narrow your Search | Browse all courses or narrow the selections displayed using the search criteria<br>Remember that using multiple search criteria may eliminate all courses |                               |                                |
|--------------------|----------------------------------------------------------------------------------------------------|-------------------------------|--------------------------------|
| BY TERM            |                                                                                                    |                               |                                |
| Select Term V      | 🏛 College Campus 🔎 High School 📮 LVL(Zoom) 👼 Career Academy                                                                                               |                               |                                |
| BY KEYWORD         | <u>Course</u> Type <u>Subject</u>                                                                                                    | <u>Title</u>                  | College                        |
|                    | WEL 201 🞓                                                                                                    | Procedures and Qualifications | Indian Hills Community College |

Make sure if you are taking classes for a specific academy program that you look for the appropriate sections that start with either an H or C. Ask your counselor or high school programs staff member if you have questions about which section to register for.

If you want to review which classes you are registered for, go to the Status tab at the top of the page.

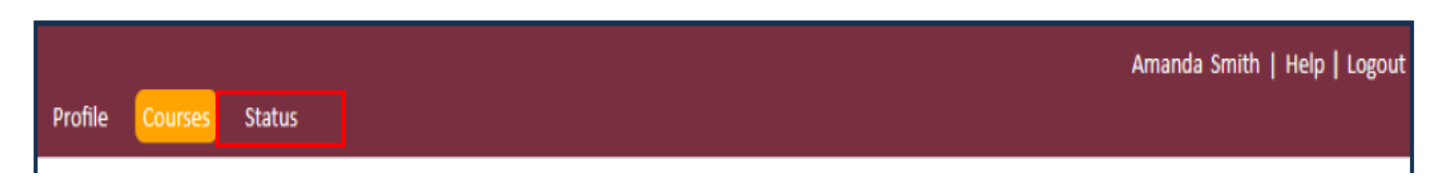

You can see all of your classes listed. Look for the term you are in and 'Complete' in the steps column to know you are registered for a class.

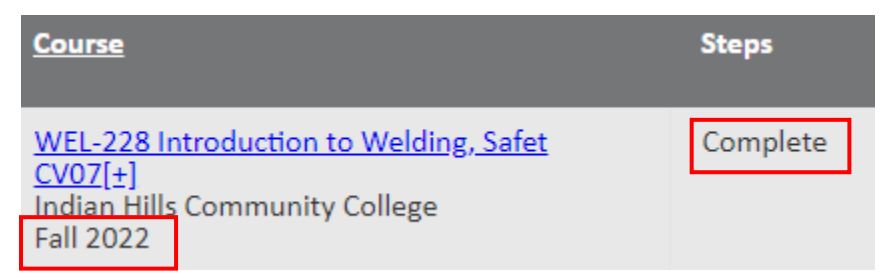

### **Dropping a class:**

If you need to drop a class your steps will depend on the status of your class. You should first talk with your counselor about dropping or switching a class.

### **IHCC Email**

To access your IHCC email, you can login through 2 different methods.

1. You can go to the main IHCC webpage (<u>www.indianhills.edu</u>) scroll to the bottom of the page and click Email under Academics or Resources.

| Academics            | Life at IHCC      | Resources            |
|----------------------|-------------------|----------------------|
| Catalog/Student      | Housing           | Bookstore/Shop       |
| Hallubook            | Dining            | Library              |
| Online Learning      | Student Life      | Continuing           |
| Courses & Programs   | Calendar          | Education            |
| High School          | Arts              | Faculty/Staff        |
| Programs             | Athlotics         | Directory            |
| Adult Learners       | Athletics         | Teaching & Learning  |
| Skill-Building       | IHCC Mall         | Email                |
| Courses              | Health & Wellness | Employment           |
| Register for Courses | Veteran Affairs   |                      |
| Academic Resources   | Safety & Security | TT Help Desk         |
| Actuacinic Resources |                   | Indian Hills Alert   |
| MyHills Portal       |                   | Request a Transcript |
| Email                |                   | Namo Chango Form     |

2. You can go to WIN, go to the High School Programs page, go to Students, and then click IHCC Email.

| IHCC Connect 2 College/High School Programs $ ightarrow$ High School Students                                                                           |    |  |
|----------------------------------------------------------------------------------------------------|----|--|
| Resources                                                                                                    | Ne |  |
| Blackboard/My Hills<br>Access to registered courses and class syllabus and assignments.                                                                 | \$ |  |
| Check my Grades                                                                                                    | \$ |  |
| Dual Enroll Log in<br>Apply and/or register HERE!!                                                                                                    | Ŕ  |  |
| BILCC Email - Office 365<br>Access to your IHCC email.                                                                                                  | Ŕ  |  |
| Self Service/Student Planning<br>A resource for you to look at your grades, schedules, unofficial transcript, and more!                                 | \$ |  |
| Student Handbook<br>Everything you need to know about being an IHCC college student!                                                                    | \$ |  |
| Transcript Request     Order your official transcript to be sent to colleges or employers. Cost is \$5 per transcript with payment due at the time of y | Ŕ  |  |

-To log in, you will use your IHCC email address and your password.

### \*Want your IHCC emails to go to your high school email address?

-Click on the cog in the right side of the burgundy bar.

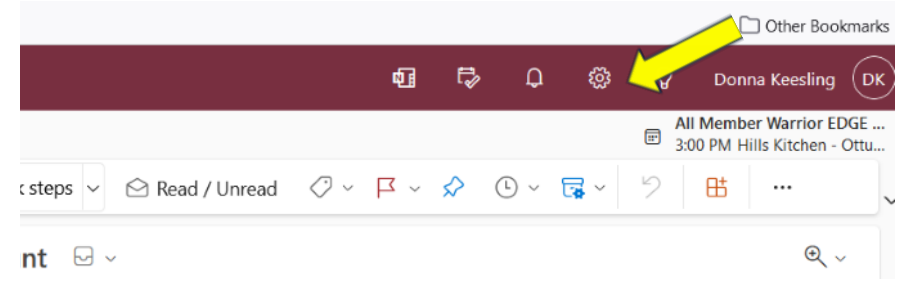

-Check the enable forwarding and enter the email address you want your email forwarded to.

| Settings                     | Layout             | Forwarding                                     |
|------------------------------|--------------------|------------------------------------------------|
| $\mathcal P$ Search settings | Compose and reply  | You can forward your email to another account. |
| හී General                   | Attachments        | Enable forwarding                              |
| 🖾 Mail                       | Rules              | Forward my email to:                           |
| 🛗 Calendar                   | Sweep              |                                                |
| x <sup>R</sup> People        | Junk email         | Keep a copy of forwarded messages              |
|                              | Quick steps        |                                                |
|                              | Customize actions  |                                                |
|                              | Sync email         |                                                |
|                              | Message handling   |                                                |
|                              | Forwarding         |                                                |
|                              | Automatic replies  |                                                |
|                              | Retention policies |                                                |
|                              | Groups             |                                                |
|                              |                    |                                                |
|                              |                    |                                                |
|                              |                    |                                                |